## Autenticación de usuarios no proxy

- Unha das posibilidades que permite o servizo de proxy é a de autenticación dos usuarios para restrinxir en base aos mesmos a conexión a Internet.
- Squid admite moitos tipos de autenticación de usuarios, podendo tomar os usuarios dunha base de datos, dun dominio Windows, usar os usuarios do sistema Linux, un servidor RADIUS, etc.
- O que imos facer neste apartado é utilizar como *backend* para autenticación de usuarios o que nos ofrece o propio Webmin, xa que así podemos ver de forma sinxela como funciona a autenticación de usuarios no proxy.
- Dependendo da casuística de cada caso concreto, teríamos que configurar o *backend* correspondente para tomar os usuarios de onde nos interese.

## Configuración da autenticación de usuarios no servidor proxy

- Mostraremos como configurar o proxy co Webmin para que solicite a autenticación de usuarios cando os clientes intenten conectarse a Internet:
- Configuración da autenticación de usuarios no servidor proxy
   Servidor Proxy Squid
   Servidor Proxy Squid
   Servidor Proxy Squid
   Servidor Proxy Squid
   Servidor Proxy Squid
   Servidor Proxy Squid
   Servidor Proxy Squid
   Servidor Proxy Squid
   Servidor Proxy Squid
   Servidor Proxy Squid
   Servidor Proxy Squid
   Servidor Proxy Squid
   Servidor Proxy Squid
   Servidor Proxy Squid
   Servidor Proxy Squid
   Servidor Proxy Squid
   Servidor Proxy Squid
   Servidor Proxy Squid
   Servidor Proxy Squid
   Servidor Proxy Squid
   Servidor Proxy Squid
   Servidor Proxy Squid
   Servidor Proxy Squid
   Servidor Proxy Squid
   Servidor Proxy Squid
   Servidor Proxy Squid
   Servidor Proxy Squid
   Servidor Proxy Squid
   Servidor Proxy Squid
   Servidor Proxy Squid
   Servidor Proxy Squid
   Servidor Proxy Squid
   Servidor Proxy Squid
   Servidor Proxy Squid en second proxide servidor proxy Squid en second proxide. It is cheetes pro
   Entramos na opción de Programas de autenticación.

| Programas de Autenticación                 | Aplicar Cambio<br>Paray Sga                                                                                                    |
|--------------------------------------------|----------------------------------------------------------------------------------------------------|
| ademo                                      |                                                                                                    |
| dalea 🔿 Ninguno 🖲 Por defecto de Welomin 🔿 |                                                                                                    |
| -                                          |                                                                                                    |
| action @ por defecto O                     |                                                                                                    |
| ación @ por defecto O                      |                                                                                                    |
| ación 🛞 por defecto 🔿                      |                                                                                                    |
| umen ® Ninguno O                           |                                                                                                    |
| ación (e) Por defecto O                    |                                                                                                    |
| ación @ por defecto O                      |                                                                                                    |
| NTLM @ Ninguno O                           |                                                                                                    |
| ación      Por defecto                     |                                                                                                    |
| ar un                                      |                                                                                                    |
| NTLM ® Por defects                         |                                                                                                    |
| de IP (8) Por defects ()                   |                                                                                                    |
|                                            | Programas de Autenticación  sterno  asica  Singuno  Por defecto de Velemin  sterno  sterno  el Por defecto  sector  Por defecto  sector  Por defecto  sector  Por defecto  sector  Por defecto  sector  Por defecto  sector  sector  Por defecto  sector  sector  sect |

Aquí é onde seleccionaríamos un programa ou outro dependendo da fonte de usuarios que quixéramos utilizar no proxy. Para facer unha configuración sinxela, usaremos o programa de autenticación do Webmin seleccionando como **Programa de autenticación básica** a opción de **Por defecto de Webmin**, e salvamos os cambios.

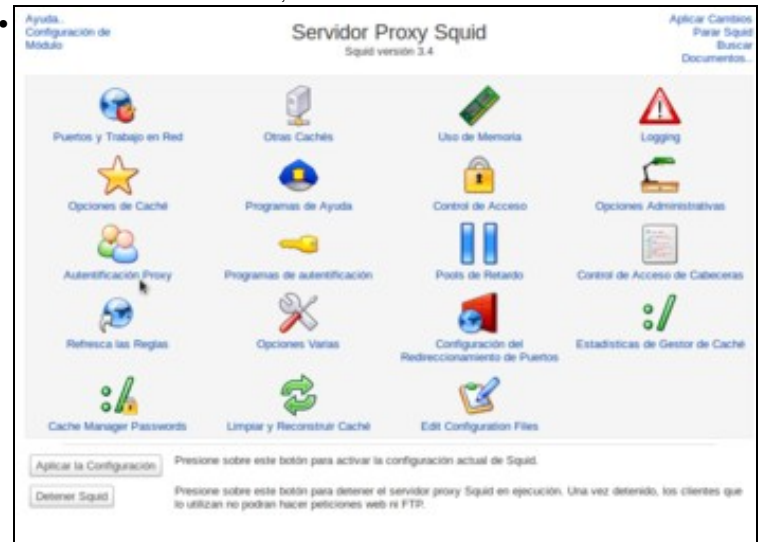

Agora veremos que na páxina de inicio do módulo aparece a opción de Autenticación Proxy. Entramos nela.

| Indice de Módulo                                                            | Autentificación de Proxy                                                                                                    | Aplicar Cambios<br>Parar Source                          |
|-----------------------------------------------------------------------------|----------------------------------------------------------------------------------------------------|----------------------------------------------------------|
| Con las ACLs adecuadas, el acor<br>/squid/users. Tras añada, bor<br>añecto. | eso a su servidor prony puede limitarse a los usuarios listados debajo, tomado<br>tar o cambiar a un usuario, debeni utilizar el línik de Aplicar Cambios para que | s del archivo /etc/websils<br>la modificación se lleve a |
| No se han definido usuarios de                                              | a buandit                                                                                                    |                                                          |
| Afladir un nuevo usuario de proxy                                           |                                                                                                    |                                                          |
| Regresar a indice de squid                                                  |                                                                                                    |                                                          |
|                                                                             |                                                                                                    |                                                          |
|                                                                             |                                                                                                    |                                                          |
|                                                                             |                                                                                                    |                                                          |
|                                                                             |                                                                                                    |                                                          |
|                                                                             |                                                                                                    |                                                          |
|                                                                             |                                                                                                    |                                                          |

E neste programa de autenticación, moi simple, podemos definir os usuarios que queremos para o proxy (que como vemos no texto estarán almacenados no ficheiro /etc/webmin/squid/users). Vemos que non hai creado ningún usuario, así que imos crear un novo.

Creamos o usuario profe01 co seu contrasinal.

| Indice de Módulo                                                                | Autentificación de Proxy                                                                                                    | Aplicar Cambio<br>Parar Sould                              |
|---------------------------------------------------------------------------------|----------------------------------------------------------------------------------------------------|------------------------------------------------------------|
| Con las ACLs adecuadas, el acces<br>/squ16/users. Tras añadir, borra<br>efecto. | o a su servidor proxy puede limitarse à los usuarios listados debajo, fornad<br>r o cambiar a un usuario, deberá utilizar el link de Aplicar Cambios para que | os del archivo /etc/webein<br>e la modificación se lleve a |
| Añadir un nuevo usuario de proxy                                                |                                                                                                    |                                                            |
| Usuarios Proxy                                                                  |                                                                                                    |                                                            |
| profe05                                                                         | whatwo01                                                                                                    |                                                            |
| Añade un nuevo utuario de proxy<br>Regresar a indice de squid                   |                                                                                                    |                                                            |
|                                                                                 |                                                                                                    |                                                            |
|                                                                                 |                                                                                                    |                                                            |
|                                                                                 |                                                                                                    |                                                            |
|                                                                                 |                                                                                                    |                                                            |
|                                                                                 |                                                                                                    |                                                            |

Da mesma forma crearíamos os usuarios que precisásemos, como por exemplo o usuario *alumno01* que se pode ver na imaxe. Unha vez teñamos os usuarios creados, imos ao índice do módulo para configurar a restrición no proxy que solicite a autenticación.

| Links of Corners | and Processes and a stranger of the second stranger of the | Construction and the state of the state of t |
|------------------|------------------------------------------------------------|----------------------------------------------------------------------------------------------------|
| Nombre           | Tipo                                                       | Coincidiendo con                                                                                                    |
| SSL ports        | Puerto URL                                                 | 443                                                                                                    |
| Sale_ports       | Puerto URL                                                 | 80                                                                                                    |
| Sale_pots        | Puerto URL                                                 | 21                                                                                                    |
| Sale_pots        | Puerto URL                                                 | 443                                                                                                    |
| Sale_pots        | Puerto URL                                                 | 70                                                                                                    |
| Sale_pots        | Puerto URL                                                 | 210                                                                                                    |
| Sale_pots        | Puerto URI,                                                | 1025-65535                                                                                                    |
| Sale_pots        | Puerto URL                                                 | 280                                                                                                    |
| Sale_ports       | Puerto URL                                                 | 400                                                                                                    |
| Sale_pots        | Puerto URL                                                 | 591                                                                                                    |
| Sale_pots        | Puerto URL                                                 | 777                                                                                                    |
| CONNECT          | Método de Petición                                         | CONNECT                                                                                                    |
| LAN              | Dirección de Cliente                                       | 172.16.0.0/16                                                                                                    |
| Facebook         | Nombre de Maquina de Servidor Web                          | www.facebook.com                                                                                                    |
| Edu_Xunta        | Nombre de Máquina de Servidor Web                          | .edu.xurria.es                                                                                                    |
| PDFs             | Tipo MIME de Respuesta                                     | application/pdf                                                                                                    |
| Honario          | Fecha y Hora                                               | 1.57-1.59                                                                                                    |
| Crear nueva ACL  | Autentificación Externa                                    |                                                                                                    |

Dentro do apartado de Control de acceso, creamos unha ACL de tipo Autenticación externa.

|                                              | Para o                                                                                                    |
|----------------------------------------------|----------------------------------------------------------------------------------------------------|
|                                              |                                                                                                    |
| Protes.                                      |                                                                                                    |
| Todos los usuarios 🖲 Solo los listados.      |                                                                                                    |
|                                              |                                                                                                    |
|                                              |                                                                                                    |
| 8 Configuración Squid O Separate Ne          |                                                                                                    |
| Usar solo contenidos existentes del archivo? |                                                                                                    |
|                                              |                                                                                                    |
|                                              | Profes.  Todos los usuarios ® Solo los listados. profeitig  @ Configuración Siguid Separate Ne  Ubiar solo contemidos existentes del archive? |

Dámoslle un nome á ACL e introducimos a listaxe de usuarios que se asocian a esta ACL.

| Indice de Módulo<br>Avuela | (                             | Control de Acceso         | 1                                  | Para Sour |
|----------------------------|-------------------------------|---------------------------|------------------------------------|-----------|
| Listas de control          | de Acceso Restricciones Proxy | Restrictiones ICP Program | mas externos ACL Reply proxy restr | ATTONS .  |
| Nombre                     | Tipe                          |                           | Coincidiendo con                   |           |
| SSL_ports                  | Puerto URL                    |                           | 443                                |           |
| Sale_ports                 | Pueto URL                     |                           | 80                                 |           |
| Sale_ports                 | Puerto URL                    |                           | 21                                 |           |
| Sale_ports                 | Puerto URL                    |                           | 443                                |           |
| Sale_ports                 | Puerto URL                    |                           | 70                                 |           |
| Safe_ports                 | Puerto URL                    |                           | 210                                |           |
| Sale_ports                 | Puerto URL                    |                           | 1025-65535                         |           |
| Safe_ports                 | Puerto URL                    |                           | 290                                |           |
| Sale_ports                 | Puerto URL                    |                           | 408                                |           |
| Sale_ports                 | Puerto LRL                    |                           | 591                                |           |
| Sale_ports                 | Puerto URL                    |                           | 777                                |           |
| CONNECT                    | Método de Petición            |                           | CONNECT                            |           |
| LAN                        | Dirección de Cliente          |                           | 172.16.0.0/16                      |           |
| Facebook                   | Nombre de Máquina de Servidor | r WHB                     | www.facebook.com                   |           |
| Edu Xunta                  | Nombre de Máquina de Servidor | / Web                     | .edu xunta es                      |           |
| POFs                       | Tipo MIME de Respuesta        |                           | application/pdf                    |           |
| Horario                    | Fecha y Hora                  |                           | 1.57-1.59                          |           |
| Profes                     | Autentificación Externa       |                           | profe01                            |           |
| Crear manya ACL            | Autentificación Externa       | :                         |                                    |           |

Vemos na listaxe a ACL creada, neste caso só asociada ao usuario profe01. Imos á lista de restricións para crear unha restrición usando esta ACL.

| Indice de Modul<br>Avezta         | 6                                 | Control de Acceso                        | Aplicar Camblo<br>Parar Sout |
|-----------------------------------|-----------------------------------|------------------------------------------|------------------------------|
| Listas de con<br>A/adir restricci | trui de Acceso Restricciones Prox | Restricciones ICP Programas externos ACL | Reply proxy restrictions     |
| Accien                            | ACLs                              |                                          | Mover                        |
| Deregar                           | (Sale_pots                        |                                          | +                            |
| Denegar                           | CONNECT ISSL ports                |                                          | ++                           |
| Permiter                          | localhost manager                 |                                          | 44                           |
| Deregar                           | manager                           |                                          | 44                           |
| Permiter                          | location                          |                                          | 44                           |
| Derregar                          | Facebook                          |                                          | 44                           |
| Denegar                           | Horario                           |                                          | ++                           |
| Permite                           | LAN                               |                                          | ++                           |
| Denegar                           | -                                 |                                          | ÷                            |
| A/ladir restricci                 | ón provy                          |                                          |                              |
| Delete Select                     | ted Pestrictions                  |                                          |                              |
|                                   |                                   |                                          |                              |
| <ul> <li>Represar a</li> </ul>    | indice squid                      |                                          |                              |
|                                   |                                   |                                          |                              |
|                                   |                                   |                                          |                              |
|                                   |                                   |                                          |                              |
|                                   |                                   |                                          |                              |

Para ter unha configuración máis clara e evitar interferencia coas restricións creadas en apartados anteriores, antes de crear a restrición imos borrar as restricións que se ven na imaxe.

| Incolones ICP    "Programate enternos ACL    "Repty proxy restrictions   <br>  <br>  <br>  <br>  <br>  <br>  <br>  <br>  <br>  <br>  <br>  <br> |
|----------------------------------------------------------------------------------------------------|
| Mover<br>↓<br>↓↑<br>↓↑<br>↓↑                                                                                                    |
| \$<br>\$†<br>\$                                                                                                    |
| ++<br>++<br>++                                                                                                    |
| \$†<br>+                                                                                                    |
| 14                                                                                                    |
| * *                                                                                                    |
| ++                                                                                                    |
| Ť                                                                                                    |
|                                                                                                    |
|                                                                                                    |
|                                                                                                    |
|                                                                                                    |
|                                                                                                    |
|                                                                                                    |
|                                                                                                    |
|                                                                                                    |

Agora temos de novo a listaxe inicial de restricións, que denega todas as conexións, imos crear unha restrición que permita conectarse só aos usuarios da ACL *Profes* (é dicir ao usuario *profe01*).

| Crear Restricción de Proxy                                                                                                    |
|----------------------------------------------------------------------------------------------------|
|                                                                                                    |
| Permitir      Denegar                                                                                                    |
| all (1)<br>SSL_ports (1)<br>Sate_ports (1)<br>CONNECT (1)<br>LAN (0)<br>Facebook (0)<br>Edu Xanta (0)<br>PDFs (0)<br>Honato (0)<br>Ptotos (0) |
| all (1)<br>SSL_ports (1)<br>Sate_ports (1)<br>CONNECT (1)<br>LAN (0)<br>Facebook (0)<br>Edu_Xonta (0)<br>PDFs (0)<br>Hocario (0)              |
|                                                                                                    |

Seleccionamos como acción Permitir e como ACL a de Profes.

| Indice de Modul<br>Ayada | 40                            | Control de Acceso                              | Aplicar Cambio<br>Para Space |
|--------------------------|-------------------------------|------------------------------------------------|------------------------------|
| Listan de con            | ntrol de Acceso Restricciones | Prexy Restricciones ICP Programas externos ACL | Reply provy restrictions     |
| Anade restricci          | son proxy                     |                                                |                              |
| Accion                   | ACLS                          |                                                | Mover                        |
| Corega                   | isare_ports                   |                                                | *                            |
| Denegar                  | CONNECT ISSL ports            |                                                | ++                           |
| C Permitir               | localhost manager             |                                                | ++                           |
| C Denegar                | manager                       |                                                | ++                           |
| Permitir                 | localhost                     |                                                | ++                           |
| Pernity                  | Profes                        |                                                | ++                           |
| Deregar                  | -                             |                                                | ÷                            |
| Anadir restricci         | ian praxy                     |                                                |                              |
| Delete Select            | ted Restrictions              |                                                |                              |
|                          |                               |                                                |                              |
| 🛊 Regresar a             | Indice squid                  |                                                |                              |
|                          |                               |                                                |                              |
|                          |                               |                                                |                              |
|                          |                               |                                                |                              |
|                          |                               |                                                |                              |
|                          |                               |                                                |                              |

Colocamos a restrición antes da que denega todas as conexións, e aplicamos os cambios no proxy.

## Conexión dende equipos cliente

- Mostraremos a continuación o efecto da configuración realizada no servidor proxy nun equipo cliente:
- Autenticación de usuarios no equipo cliente

| di: "Squid proxy-caching web server" Nome de usuario: Contractual: Contractual: Contractua: Contractual: Contractual: Contractual: Contractual: Cont |                  | renovy.//172.16.0.120.1128 está a solicitar un nome de usua | rio e contrasio | 1.01   |
|----------------------------------------------------------------------------------------------------|------------------|-------------------------------------------------------------|-----------------|--------|
| Nome de usuario:   alumno01<br>Contrasinal:                                                                                                    | C                | roxy-caching web server"                                    |                 |        |
| Contrasinal:                                                                                                    | Nome de usuario: |                                                             |                 |        |
|                                                                                                    | Contrasinat      |                                                             |                 |        |
| Cancelar                                                                                                    |                  |                                                             | Cancelar        | Acepta |
|                                                                                                    |                  |                                                             | _               | -      |

Cando queiramos acceder a Internet dende o equipo cliente, o navegador solicitará un nome de usuario e contrasinal para autenticarse contra o servidor proxy. Introducimos o nome de usuario e contrasinal dun usuario que non está na ACL *Profes...* 

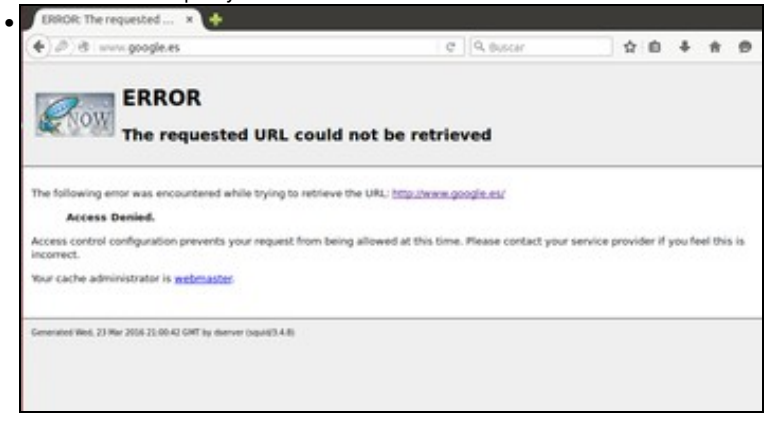

e como non se lle pode aplicar a restrición de usuarios que temos definida no proxy, aplicaráselle a última restrición da listaxe, que denega a conexión.

|   | ut               | puntu <sup>e</sup>                                       |                                                    |                      |         | Ĺ     |
|---|------------------|----------------------------------------------------------|----------------------------------------------------|----------------------|---------|-------|
|   |                  |                                                          |                                                    |                      |         |       |
| 1 | Autenticaci      | ión obrigatoria                                          |                                                    |                      |         |       |
|   | 2                | O proxy moz-proxyc//172.1<br>di: "Squid proxy-caching we | 6.0.120:3128 está a solicitar un nom<br>rb server" | ie de usuario e cont | rasinal | LOS   |
|   | Nome de usuario: | profe01                                                  |                                                    |                      |         |       |
|   | Contrasinal      |                                                          |                                                    |                      |         |       |
|   |                  |                                                          |                                                    | Carcelar             | -       | cepti |
|   |                  |                                                          |                                                    |                      |         |       |

Pechamos o navegador (para forzar que se solicite de novo a autenticación do usuario), e abrímolo de novo. Pedimos unha páxina web e introducimos o nome e contrasinal dun usuario incluído na ACL *Profes...* 

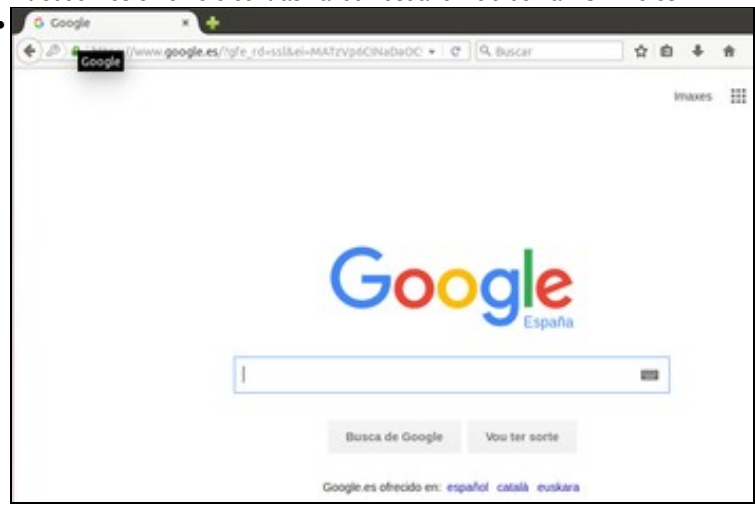

e neste caso, como si se aplica a restrición de usuarios, o cliente poderá navegar por Internet.

-- Antonio de Andrés Lema e Carlos Carrión Álvarez --